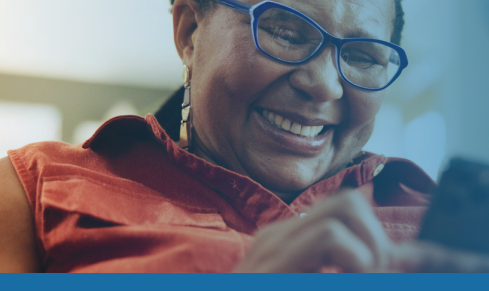

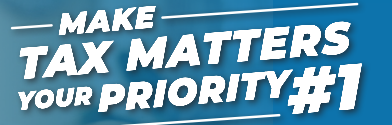

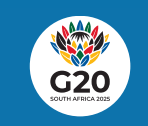

Tax matters, so does your time.

# You can Bring Your Own Device (BYOD) for SARS to help you

Before visiting, you will need to download the SARS MobiApp on your smartphone or iPad.

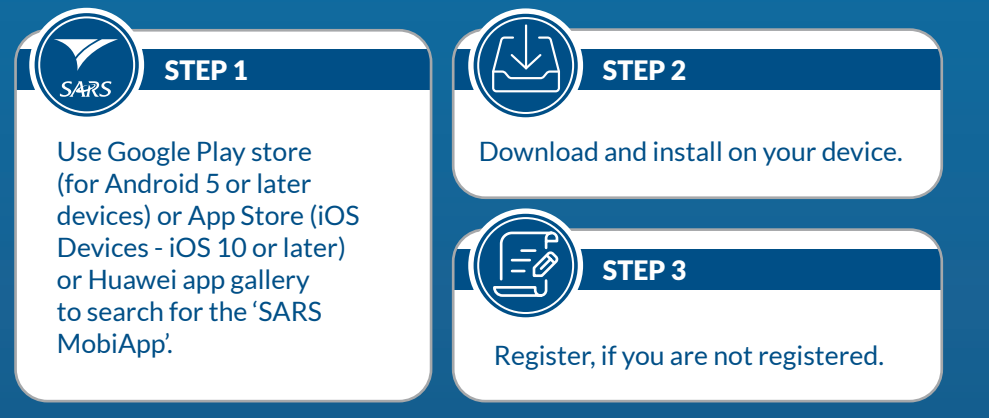

Note: If registered, log in with your username and password. If you have forgotten your login details, click on Forgot Username and/or Password.

## Uploading supporting documents using your smart device

**STEP 1:** To upload the required supporting documents while on your app, click on the "Upload/View Docs" icon displayed on your **Work** page. This will take you to the Supporting documents page.

STEP 3: Click on Upload. The document(s) will be uploaded to the Supporting Documents page.

STEP 2: Tap on Add Documents at the bottom of your page. Browse through vour device to find your document(s). Take note that the maximum document size must be 5MB and no more than 10 files.

STEP 4: Click on Submit Documents.

### **Business hours:**

Monday, Tuesday, Thursday, Friday: 08:00-16:00; Wednesday: 09:00-16:00

Book an appointment on the SARS website sars.gov.za or send an SMS to SARS (47277)

### **#Your TaxMatters**

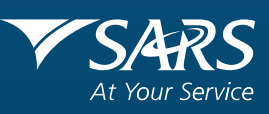

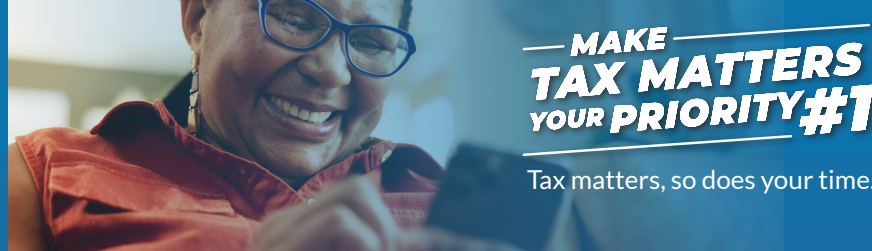

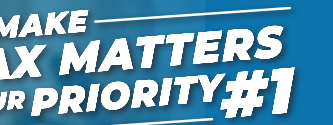

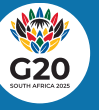

Tax matters, so does your time.

# You can Bring Your Own Device (BYOD) for SARS to help you

Before visiting, you will need to download the SARS MobiApp on your smartphone or iPad.

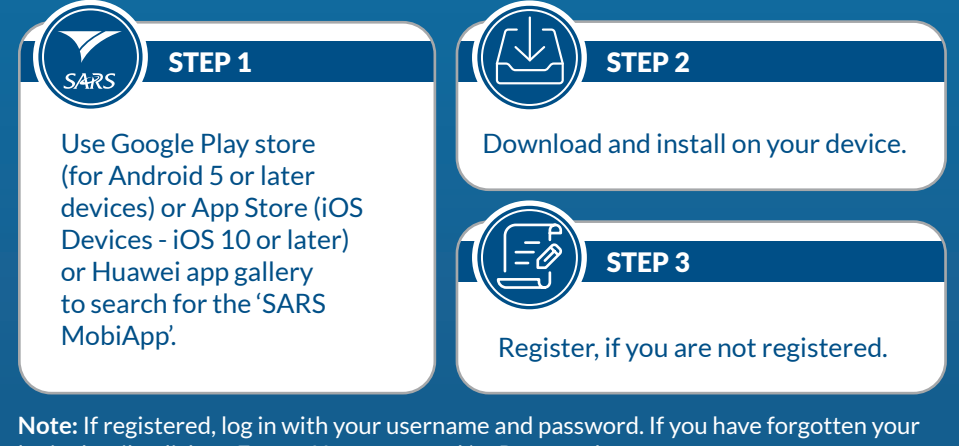

login details, click on Forgot Username and/or Password.

## Uploading supporting documents using your smart device

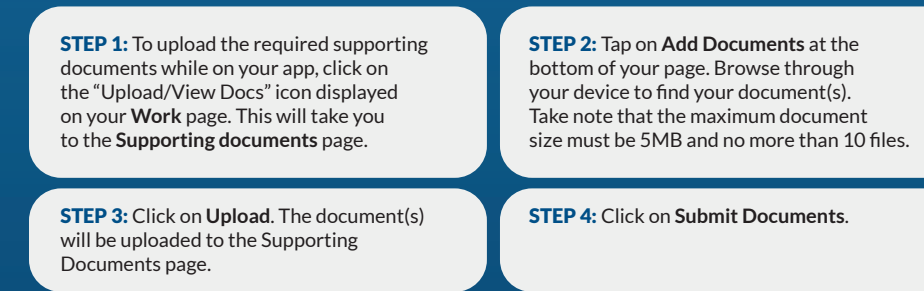

### **Business hours:**

Monday, Tuesday, Thursday, Friday: 08:00–16:00; Wednesday: 09:00–16:00

Book an appointment on the SARS website sars.gov.za or send an SMS to SARS (47277)

**#Your TaxMatters** 

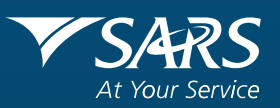